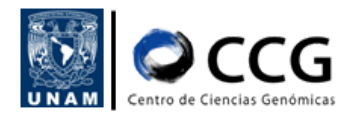

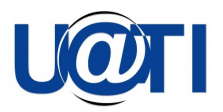

# **RED EDUROAM**

Unidad de Administración de Tecnologías de la Información (UATI)

Centro de Ciencias Genómicas (CCG)

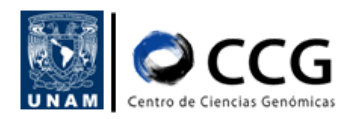

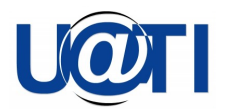

### Tabla de contenido

| RED EDUROAM                                | 1  |
|--------------------------------------------|----|
| ¿Qué es la red EDUROAM?                    | 3  |
| PROCEDIMIENTO DE CONEXIÓN A LA RED EDUROAM | 4  |
| Procedimiento general                      | 4  |
| Procedimiento detallado                    | 5  |
| Windows                                    | 5  |
| Mac OS                                     | 7  |
| Linux                                      | 13 |
| Procedimiento para dispositivos móviles    | 18 |

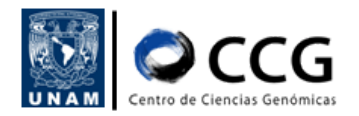

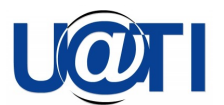

## ¿Qué es la red EDUROAM?

Es un servicio mundial que te permite utilizar Internet inalámbrico *sin costo* a través de tu cuenta RIU (Red Inalámbrica Universitaria) ya que la UNAM es integrante de esta comunidad.

La red EDUROAM cuenta con miles de puntos Wi-Fi en lugares como universidades y centros de investigación de más de 100 países. EDUROAM permite a alumnos, académicos y personal administrativo de organismos participantes utilizar de forma remota y sin costo, su cuenta institucional de acceso inalámbrico a Internet.

Para conocer más sobre la red EDUROAM puedes consultar los siguientes enlaces:

http://www.eduroam.unam.mx/ https://sdi.unam.mx/eduroam/

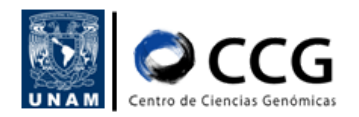

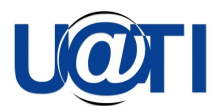

## PROCEDIMIENTO DE CONEXIÓN A LA RED EDUROAM

### **Procedimiento general**

- 1. Contar con una cuenta de correo electrónico institucional de dependencias de la UNAM (@unam.mx), o bien, con dominio @comunidad.unam.mx (opcional)
  - Puede solicitar una cuenta de la comunidad por medio de la siguiente página: <u>Comunidad UNAM</u>
- 2. Contar con un usuario y contraseña en la Red Inalámbrica Universitaria (RIU)
  - En caso de no contar con una cuenta RIU, puede registrarse en el siguiente link: <u>https://www.servicioriu.unam.mx/alta</u>
  - Mayor detalle del procedimiento de alta e ingreso a la RIU, consultar el procedimiento "<u>Conexión a la Red Inalámbrica Universitaria (RIU)</u>"
- 3. Descargar el instalador del perfil eduroam® en la página https://cat.eduroam.org
- 4. En el caso de dispositivos móviles adicionalmente se debe descargar de la tienda de aplicaciones:
  - Para iOS: geteduroam
  - Para Android: CATeduroam
- 5. Instalar el perfil en la computadora o dispositivo móvil ingresando los datos de acceso de la cuenta RIU, cambiando el dominio del nombre de usuario por **@unam.edu.mx** e ingresar la contraseña
- 6. Verificar que la red Wi-Fi eduroam se encuentre disponible
- 7. Conectarse a la red eduroam

Nota: Una vez configurada la conexión, si viaja a otro país puede usar la red eduroam con las credenciales de acceso de la RIU.

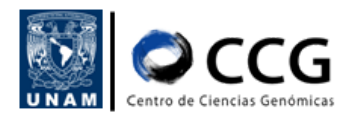

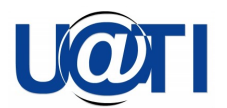

## Procedimiento detallado

#### Windows

1. Hacer clic en el ícono de Wi-Fi ubicado en la parte inferior derecha y seleccionar la red llamada "eduroam"

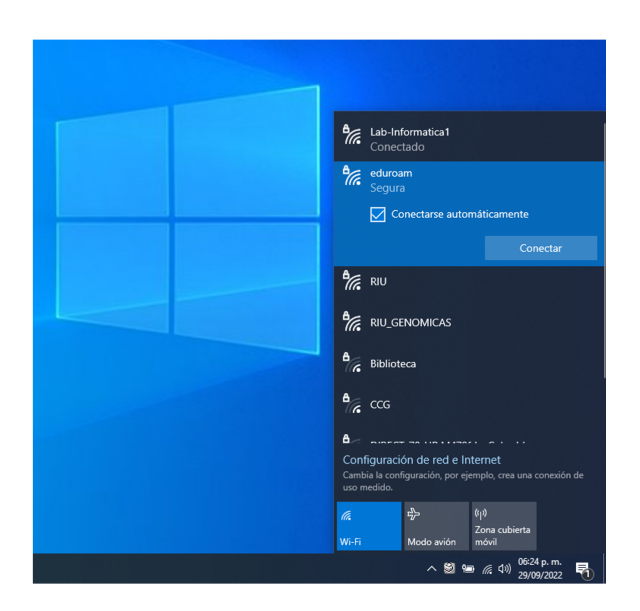

2. A continuación, se deberán ingresar los datos de acceso de nuestro usuario RIU y hacer clic sobre el botón "Aceptar". IMPORTANTE: al nombre de usuario se debe agregar el dominio @unam.edu.mx, por ejemplo: alquicir@unam.edu.mx

| Lab-Informatica1                                                                                             |
|----------------------------------------------------------------------------------------------------|
| eduroam<br>Segura                                                                                            |
| Escribe tu nombre de usuario y contraseña                                                                    |
| Nombre de usuario                                                                                            |
| Contraseña                                                                                                   |
| Aceptar Cancelar                                                                                             |
|                                                                                                    |
| RIU RIU                                                                                                    |
| Biblioteca                                                                                                   |
| Configuración de red e Internet<br>Cambia la configuración, por ejemplo, crea una conexión de<br>uso medido. |
| (۱۹)<br>Zona cubierta<br>Wi-Fi Modo avión móvi                                                               |
| ^ 1 € (1) 06:25 p. m.                                                                                        |

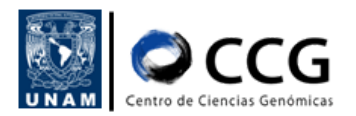

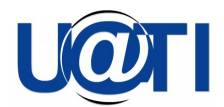

3. Después habrá que confirmar que queremos seguir con la conexión haciendo clic sobre el botón "Conectar"

| ₽//。           | eduroa                             | m                 |                    |                           |   |  |
|----------------|------------------------------------|-------------------|--------------------|---------------------------|---|--|
|                | Conec                              | tando             |                    |                           |   |  |
|                | ¿Contir                            | nuar con la co    | nexión?            |                           |   |  |
|                | Si espe                            | ras encontrar     | eduroam            | en esta<br>podría ser una |   |  |
|                | red diferente con el mismo nombre. |                   |                    |                           |   |  |
|                | Mostra                             | r detalles del    | certificad         |                           |   |  |
|                |                                    |                   |                    |                           |   |  |
|                |                                    | Conectar          |                    | Cancelar                  |   |  |
| °77.           | Lab-Inf                            | ormatica1         |                    |                           |   |  |
| °77.           | riu_ge                             | NOMICAS           |                    |                           |   |  |
| °77.           | riu                                |                   |                    |                           |   |  |
| <b>B</b><br>(6 | CCG                                |                   |                    |                           |   |  |
| Cont           | figuracio                          | ón de red e Ir    | nternet            |                           |   |  |
| Camb<br>uso m  | ia la conf<br>nedido.              | iguración, por ej | emplo, crea        | a una conexión de         |   |  |
| a.             |                                    | \$                | (( <sub>1</sub> )) |                           |   |  |
| Wi-Fi          |                                    | Modo avión        | Zona cub<br>móvil  |                           |   |  |
|                |                                    | ^ ¶               | ∎ <b>€</b> ∂ ⊄»)   | 06:27 p. m.<br>29/09/2022 | 2 |  |

4. Inmediatamente veremos que la conexión se ha realizado correctamente

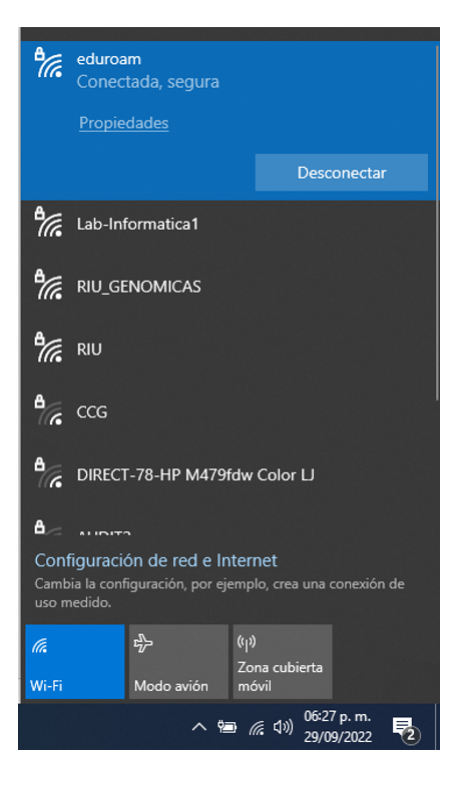

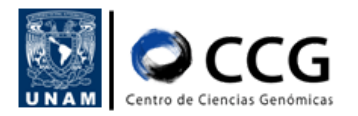

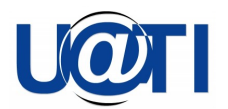

#### Mac OS

1. Ingresar a la página <u>https://cat.eduroam.org</u> para descargar el instalador del perfil eduroam®

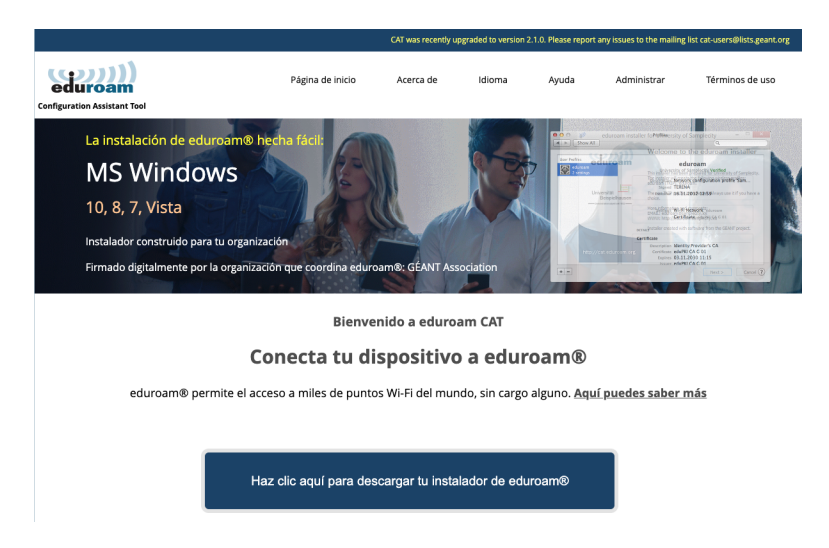

- 2. Hacer clic en el botón "Haz clic aquí para descargar tu instalador de eduroam®"
- 3. Aparecerá una ventana donde se despliega el listado de organizaciones, asegurarse que en la inferior como país se encuentre seleccionado "México" y como Universidad "UNAM"

| UNAM<br>Mexico 1657 km                                 |                                                             | ÷.                                                                                                    |
|--------------------------------------------------------|-------------------------------------------------------------|----------------------------------------------------------------------------------------------------|
| CICESE<br>Mexico 578 km                                |                                                             | CICESE                                                                                                    |
| Universidad de Guadala<br>Mexico 1245 km               | ijara                                                       | 1                                                                                                    |
| Centro de Investigación                                | en Matemáticas, A.C.                                        | CIMAT                                                                                                    |
| UGTO<br>Mexico 1371 km                                 |                                                             | CALMAN AND DE CALMAN AND DE CA |
| Corporación Universitar                                | ia para el Desarrollo de Internet, A.C.                     | cudi                                                                                                    |
| Universidad Veracruzan                                 | a                                                           | *                                                                                                    |
| Universidad de Quintan                                 | a Roo                                                       | <u>Å</u>                                                                                                    |
| o busca una organizació<br>Ayuda, mi organización no e | ón, por ejemplo, Universidad de Sevill;<br>está en la lista | a                                                                                                    |
| •                                                      |                                                             |                                                                                                    |

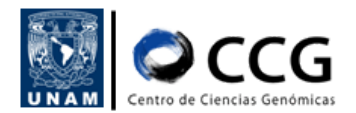

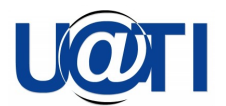

4. Hacer clic en el botón "eduroam"

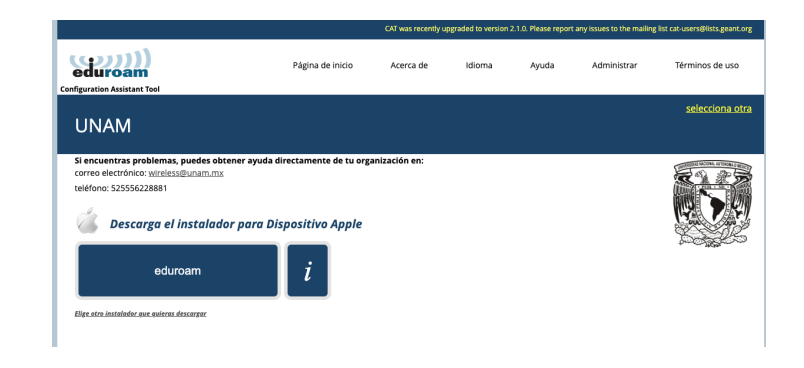

5. En caso de que el instalador no corresponda al sistema operativo de la computadora donde se realizará la instalación, hacer clic en el enlace "Elige un instalador para descargar" para elegir el correcto

|                                                                                         |                                                                                                    |                        | CAT was recently u | ograded to version a | 2.1.0. Please report | any issues to the mailing | list cat-users@lists.geant.org |
|-----------------------------------------------------------------------------------------|----------------------------------------------------------------------------------------------------|------------------------|--------------------|----------------------|----------------------|---------------------------|--------------------------------|
| eduroan                                                                                 | Tool                                                                                                    | Página de inicio       | Acerca de          | Idioma               | Ayuda                | Administrar               | Términos de uso                |
| UNAM                                                                                    |                                                                                                    |                        |                    |                      |                      |                           | <u>selecciona otra</u>         |
| Si encuentras pro<br>correo electrónico<br>teléfono: 5255562<br>Elige un instalador par | oblemas, puedes obtener ayuda<br>): wireless@unam.mx<br>228881<br>re descarger<br>MS Windows & y superior<br>MS Windows & y superior | directamente de tu org | anización en:      |                      |                      |                           |                                |
| ő –                                                                                     | Dispositivo Apple                                                                                                    | i i                    |                    |                      |                      |                           | 100 March                      |
| <u>_</u>                                                                                | Linux                                                                                                    | 1                      |                    |                      |                      |                           |                                |
| <b>(</b> )                                                                              | Chrome OS                                                                                                    | 1                      |                    |                      |                      |                           |                                |
| -                                                                                       | Android 8 y superior<br>Android 4.3 a 7                                                                                              | i<br>i                 |                    |                      |                      |                           |                                |
| <eap></eap>                                                                             | Configuración EAP                                                                                                    | i                      |                    |                      |                      |                           |                                |

6. Al elegir el sistema operativo comenzará la descarga del instalador en la computadora

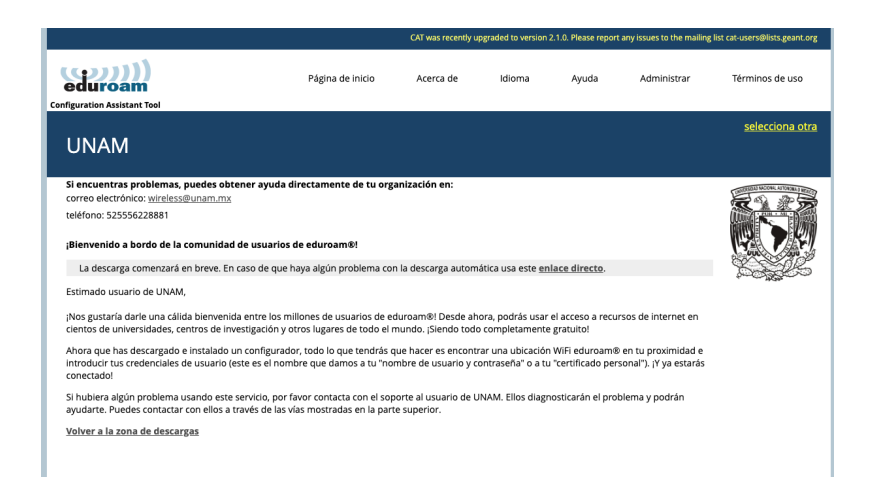

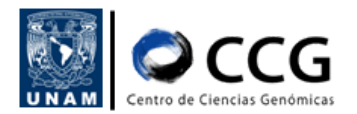

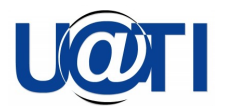

7. Comprobar que el instalador se haya descargado, usualmente se encontrará en la carpeta "Descargas"/"Downloads"

| < > Descargas                  | ∷≣ ≎<br>Visualización | 🚟 🗸    | <br>Compartir | 📿<br>Agregar etiquetas | ✓            | Q<br>Buscar |
|--------------------------------|-----------------------|--------|---------------|------------------------|--------------|-------------|
| Nombre                         | Fecha en que se       | agregó | ∽ Tama        | ño Cla                 | e .          |             |
| eduroam-OS_X-UNAM.mobileconfig | hoy 12:23             |        |               | 13 KB Cor              | figuration I | Profile     |

- 8. Ahora será necesario comenzar con la instalación. Hacer doble clic sobre el instalador
- 9. En el caso de computadoras con sistema operativo MacOS se desplegará una notificación sobre la instalación de perfiles

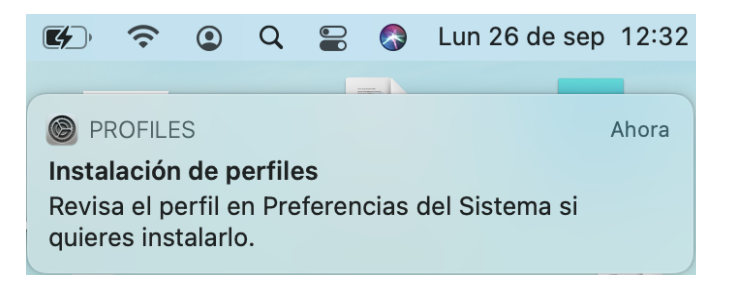

10. En este caso será necesario ir las Preferencias del Sistema y localizar la opción "Perfiles"

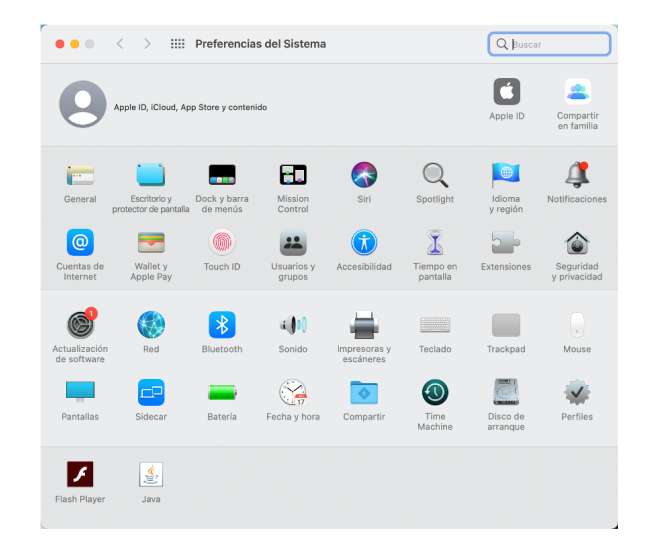

11. Al hacer clic en la opción "Perfiles" aparecerá una ventana donde se deberá agregar un perfil haciendo clic en el botón "+" ubicado en la parte inferior del lado izquierdo

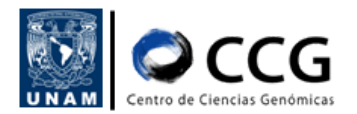

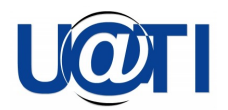

| ••• < > === | Perfiles | Q, Buscar |
|-------------|----------|-----------|
|             |          |           |
|             |          |           |
|             |          |           |
|             |          |           |
|             |          |           |
|             |          |           |
| + -         |          |           |
|             |          | ?         |

12. En la ventana que se despliega, localizar el instalador y hacer clic en el botón "Abrir"

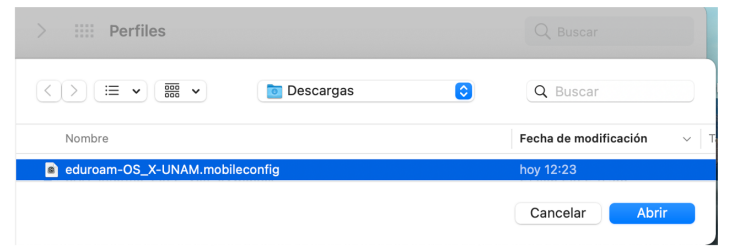

13. Aparecerá una ventana donde será necesario confirmar la instalación del perfil. Para ello se debe hacer clic en el botón "Continuar"

|                    | ¿Seguro que quieres inst    | alar este perfil?                                                              |  |
|--------------------|-----------------------------|--------------------------------------------------------------------------------|--|
|                    | eduroam®<br>UNAM Verificado |                                                                                |  |
|                    | Descripción                 | Perfil de configuración de red 'UNAM' de<br>'UNAM'. Proporcionado por eduroam® |  |
| Ningún perfil inst | Firmado                     | GÉANT Vereniging                                                               |  |
|                    | Recibido                    | 26 sep 2022 12:23                                                              |  |
|                    | Configuración               | Certificado                                                                    |  |
|                    |                             | Red Wi-Fi<br>eduroam                                                           |  |
|                    |                             | Consider Constinue                                                             |  |

14. En el nuevo mensaje que se despliega, asegurar la instalación del perfil dando clic en el botón "Continuar"

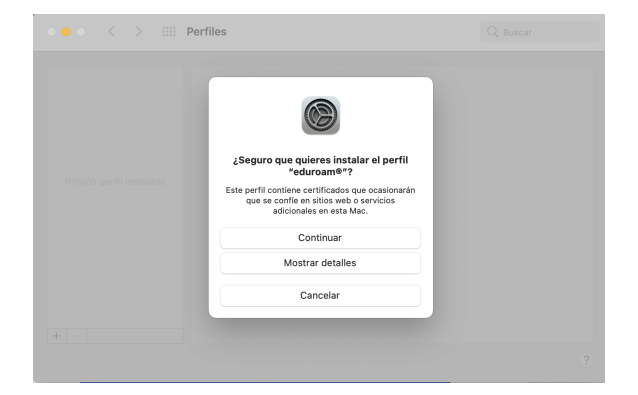

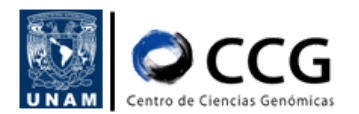

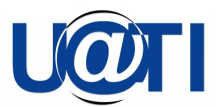

15. Ahora se deberá ingresar los datos de acceso de nuestro usuario RIU. IMPORTANTE: al nombre de usuario se debe agregar el dominio @unam.edu.mx, por ejemplo: alquicir@unam.edu.mx

|                   | Ingresa la configura | ción para "edur | roam®":  |          |  |
|-------------------|----------------------|-----------------|----------|----------|--|
|                   | Nombre de usuario:   | Opcional        |          |          |  |
| Ningún perfil ins | Contraseña:          | Opcional        |          |          |  |
|                   |                      |                 |          |          |  |
|                   | Cancelar             |                 | Anterior | Instalar |  |

- 16. Una vez ingresados los datos, hacer clic en el botón "Instalar"
- 17. Ingresar la contraseña de la computadora donde se está realizando la instalación

| $\bullet \bullet \bullet  <  >  =$ | Perfiles                                                                                                    | Q Buscar |
|------------------------------------|----------------------------------------------------------------------------------------------------|----------|
| Ningún perfil lí                   | Profiles/MDM quiere realizar cambios.<br>Usa Touch Do ingresa tu contraseña para permitir<br>esta accón.<br>Usar contraseña Cancelar |          |
| +                                  |                                                                                                    | ?        |

18. Ahora podemos observar que el perfil eduroam ha quedado registrado

| •• < >                           | Perfiles                                                     | Q Buscar                             |
|----------------------------------|--------------------------------------------------------------|--------------------------------------|
| Usuario eduroam® 2 configuracion | eduroam®<br>UNAM Verificado                                  |                                      |
|                                  | Descripción Perfil de configuración<br>Proporcionado por edu | n de red 'UNAM' de 'UNAM'.<br>uroam® |
|                                  | Firmado GEANT Vereniging<br>Instalado 26 sep 2022 13:20      |                                      |
|                                  | Configuración Certificado<br>unam.mx                         |                                      |
|                                  | Red Wi-Fi<br>eduroam                                         |                                      |
|                                  | DETALLES                                                     |                                      |
|                                  | Certificado                                                  |                                      |
|                                  | Descripción CA del Proveedor de la                           | dentidad #1 (Raíz)                   |
|                                  | Certificado unam.mx                                          |                                      |
|                                  | Emieor Unam my                                               |                                      |
|                                  |                                                              |                                      |

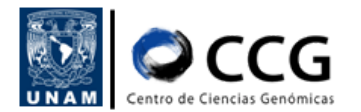

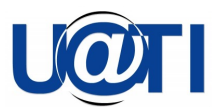

19. Para verificar que la instalación se haya llevado de manera correcta, buscaremos que la red de Wi-Fi *eduroam* ya se encuentre disponible, para ello hacer clic en el

ícono de Wi-Fi en nuestra computadora 🖙

20. En el listado de redes disponibles debemos ver la red llamada eduroam

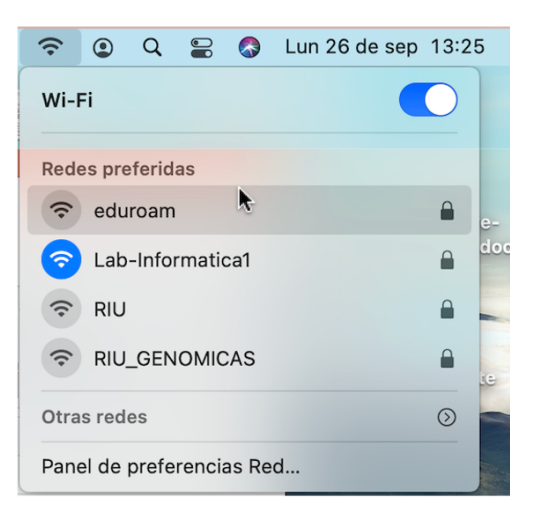

21. Hacer clic sobre la red eduroam y comprobar que se cuente con servicio de internet

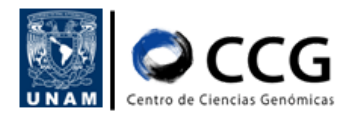

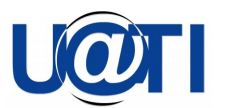

#### Linux

- 1. Ingresar a la página https://cat.eduroam.org para descargar el instalador del perfil eduroam®.
- 2. Hacer clic en el botón "Haz clic aquí para descargar tu instalador de eduroam®". Aparecerá una ventana donde se despliega el listado de organizaciones, asegurarse que en la parte inferior se encuentre seleccionado "México" y hacer click en "Universidad Nacional Autónoma de México".

| ∫ Ψ eduroam Configuration A∈ × +   |                                                 |                                                                       | ~ _ ¤ ×                      |
|------------------------------------|-------------------------------------------------|-----------------------------------------------------------------------|------------------------------|
| ← → C a cat.eduroam.org            |                                                 | <                                                                     | : 🖈 🛯 🙆 :                    |
|                                    | CAT was recently upgraded to version 2.1.0. P   | lease report any issues to the mailing list cat-users@lists.geant.org |                              |
| ( <b>9</b> )))                     | Start page About Language                       | Organisation<br>Select your organisation                              | ۲                            |
| Configuration Assistant Tool       |                                                 | Universidad Nacional Autónoma de México                               |                              |
| eduroam® installation made easy:   |                                                 | CICESE                                                                |                              |
| Linux                              |                                                 | Universidad de Guadalajara                                            | <b>1</b>                     |
| all major distributions            |                                                 | Centro de Investigación en Matemáticas, A.C.                          | CIMAT                        |
| Custom built for your organisation |                                                 | UGTO                                                                  |                              |
|                                    |                                                 | CUDI<br>Mexico 1651 km                                                | cudi                         |
|                                    | Welcome to eduroam CAT                          | Universidad Veracruzana<br>Mexico 1825 km                             | *                            |
| Conne                              | ct your device to eduroam                       | Universidad de Quintana Roo<br>Mexico 2642 km                         | 黨                            |
| eduroam® provides access to tho    | usands of Wi-Fi hotspots around the world, free | or search for an organisation, for example University of Osla         | · · · · ·                    |
|                                    |                                                 | <ul> <li>Help, my organisation is not on the list</li> </ul>          |                              |
|                                    |                                                 | O Locate me more accurately using HTML5 Geo-Location                  |                              |
| Click he                           |                                                 | Show organisations in Mexico                                          | ries<br>Discoluice © UNINETT |
| https://cat.eduroam.org            |                                                 |                                                                       |                              |

 Verificar que se requiere el instalador para Linux. Hacer clic en el botón "eduroam". Comenzará la descarga del instalador en nuestra computadora. Comprobar que el instalador se haya descargado, usualmente en la carpeta "Descargas"/"Downloads"

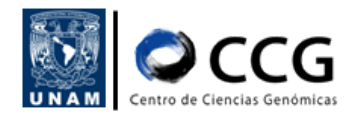

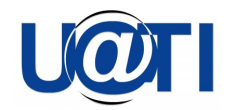

| 📔 🕆 eduroam Conf                  | iguration A: × +                                                                                                    |                      |                 |                       |                  |                         |                           | × . | - | • | × |
|-----------------------------------|----------------------------------------------------------------------------------------------------|----------------------|-----------------|-----------------------|------------------|-------------------------|---------------------------|-----|---|---|---|
| $\leftrightarrow$ $\Rightarrow$ C | cat.eduroam.org                                                                                                    |                      |                 |                       |                  |                         | <                         | \$  |   | A | : |
|                                   |                                                                                                    | CAT was rece         | tly upgraded to | version 2.1.0. Please | report any issue | s to the mailing list o | cat-users@lists.geant.org |     |   |   |   |
|                                   | Configuration Assistant Tool                                                                                                    | Start page           | About           | Language              | Help             | Manage                  | Terms of use              |     |   |   |   |
|                                   | Universidad Nacional Autónoma de                                                                                                    | e México             |                 |                       |                  |                         | <u>select another</u>     |     |   |   |   |
|                                   | If you encounter problems, then you can obtain direct assistance from you email: <u>zaira ramifez@unam mx</u><br>tel: 5255622881<br>Download your installer for Linux<br>eduroam | ur organisation at:  |                 |                       |                  |                         |                           |     |   |   |   |
|                                   | Choose another installer to download                                                                                                    |                      |                 |                       |                  |                         |                           |     |   |   |   |
|                                   | eduroam CAT - Release <u>CAT-2.1</u> © 2011-2020 GEANT Association<br>on behalf of the GEANT Projects funded by EU; and others <u>Full Copyright and Licenses</u>                | eduroam® Privacy Not | GÉANT           | European Con          | mission Commu    | nications Networks,     | Content and Technology    |     |   |   |   |

4. Para comenzar la instalación, debemos ejecutar el archivo instalador. En computadoras con sistema operativo Linux, se requiere abrir una línea de comandos (programa Terminal), y ejecutar los siguientes comandos (es suficiente como usuario normal, sin privilegios de sudo):

```
$ cd Downloads
$ python eduroam-linux-UNAM.py
```

Dar click en el botón OK para iniciar.

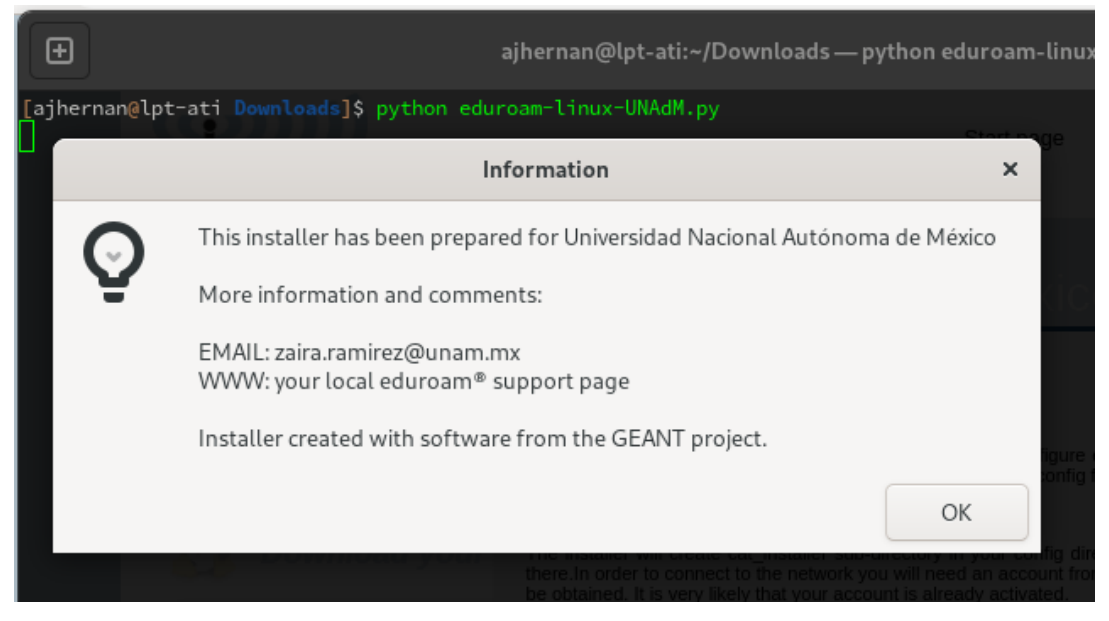

5. Dar click en Yes para continuar.

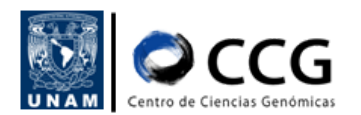

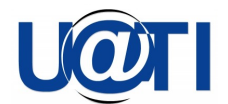

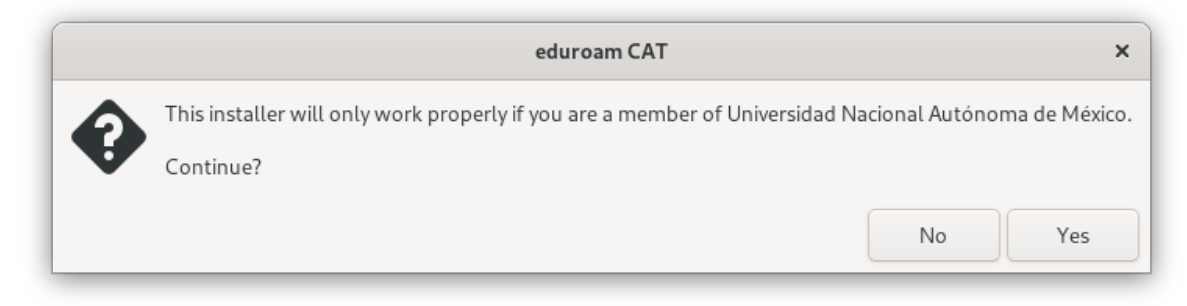

6. Ingresar los datos de acceso y hacer clic sobre el botón "Aceptar". IMPORTANTE: al nombre de usuario se debe agregar el dominio @unam.edu.mx, por ejemplo: ajhernan@unam.edu.mx

| Add a                | new entry | ×  |
|----------------------|-----------|----|
| enter your userid    |           |    |
| ajhernan@unam.edu.mx |           | •  |
|                      | Cancel    | ОК |

7. Ingresar la contraseña

|                | dd a new entry | ×  |
|----------------|----------------|----|
| enter password |                |    |
| •••••          |                |    |
|                | Cancel         | ок |

8. Ingresar la contraseña nuevamente

|                      | Add a new entry | ×  |
|----------------------|-----------------|----|
| repeat your password |                 |    |
| •••••                |                 |    |
|                      | Cancel          | ОК |

9. Aparece el mensaje de "Instalación exitosa". Dar click en OK.

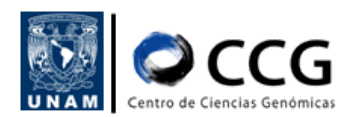

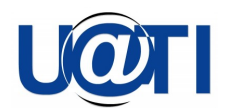

|   | Information             | ×  |
|---|-------------------------|----|
| Ō | Installation successful |    |
|   |                         | ОК |

10. Posteriormente se puede conectar a la eduroam desde la interfaz web regular del ambiente de escritorio, por ejemplo en el caso de Gnome, hacer click en el icono de red en la esquina superior derecha, red inalámbrica, ver redes, seleccionar eduroam, y Conectar.

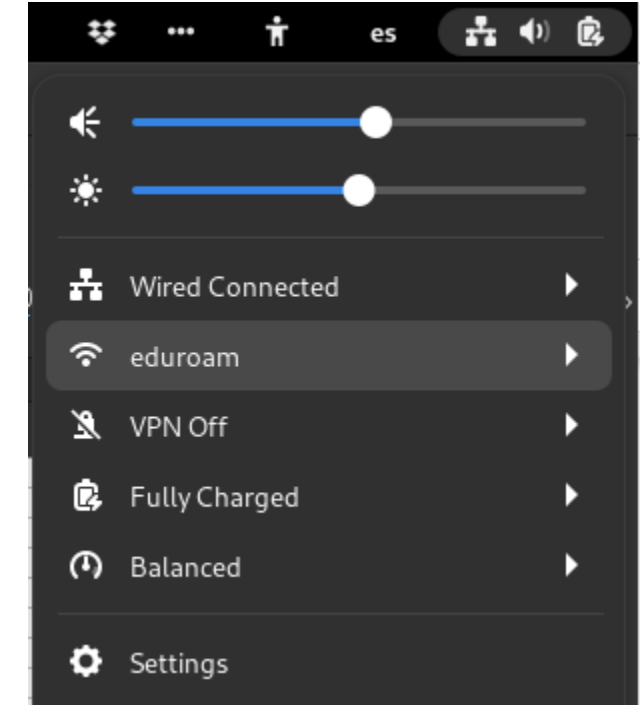

O bien desde la configuración o "Settings", "Network".

| ٩           | Settings 🔤    | Wi-Fi<br>Connected                                              | <b>()</b> : - • × |
|-------------|---------------|-----------------------------------------------------------------|-------------------|
| <u>রি</u> । | Wi-Fi         |                                                                 |                   |
| ₽≀          | Network       | Airplane Mode<br>Disables Wi-Fi, Bluetooth and mobile broadband |                   |
| <b>*</b> E  | Bluetooth     | Visible Networks                                                |                   |
| <b>@</b> /  | Appearance    | 중₂ eduroam                                                      | Connected 🌣       |
| Ļ I         | Notifications | <b>?</b> . CCG                                                  |                   |
| Q 9         | Search        |                                                                 |                   |
| <b>O</b> 1  | Multitasking  | Ĉ RIU                                                           |                   |

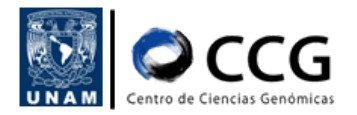

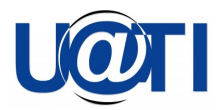

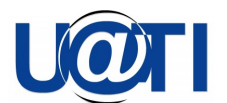

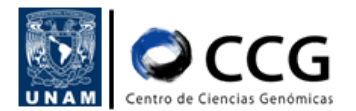

## Procedimiento para dispositivos móviles

1. Desde su dispositivo móvil, ingresar a la página <u>https://cat.eduroam.org</u> donde se descargará el instalador del perfil eduroam

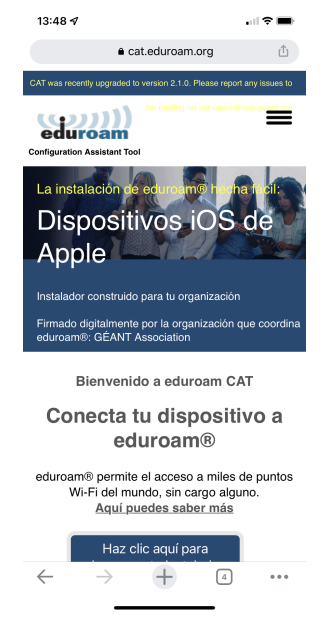

- 2. Hacer clic en el botón "Haz clic aquí para descargar tu instalador de eduroam®"
- 3. Aparecerá el listado de organizaciones, asegurarse que en la inferior como país se encuentre seleccionado "México" y como Universidad "UNAM"

| 13:48 🕫                                                                                            | .    🕈 🔳          |
|----------------------------------------------------------------------------------------------------|-------------------|
| € cat.eduroam.org                                                                                  | Û                 |
| Organización<br>Selecciona tu organización                                                         | 0                 |
| CICESE<br>I Mexico 578 km                                                                          |                   |
| Universidad de Guadalajara<br>III Mexico 1245 km                                                   | 1                 |
| Centro de Investigación en Matemáticas                                                             | , A.C.            |
| UGTO<br>I∎Mexico 1371 km                                                                           | Carrier School of |
| Corporación Universitaria para el<br>Desarrollo de Internet, A.C.<br>Mexico 1651 km                | cudi              |
| UNAM<br>III Mexico 1657 km                                                                         | (i)               |
| Universidad Veracruzana                                                                            | *                 |
| Universidad de Quintana Roo                                                                        | 黨                 |
| Q o busca una organización, por ejemplo, Universidad<br>Ayuda, mi organización no está en la lista | de Sevilla        |
| O Localizame con mayor fiabilidad usando geoloci                                                   | alización HTML    |
| Mostrar organizaciones en Mexico Olos países                                                       | mostrar todos     |
|                                                                                                    |                   |

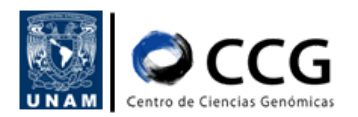

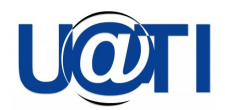

4. Descargar el instalador para el dispositivo

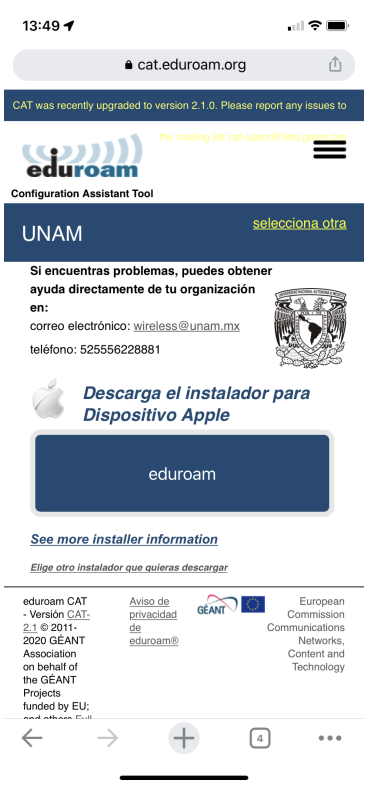

5. En caso de que el instalador no sea el adecuado para su dispositivo hacer clic en el enlace "Elige otro instalador que quieras descargar" y seleccionar el adecuado

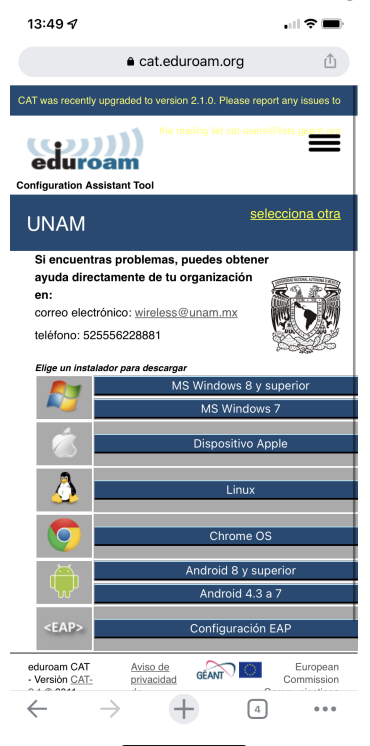

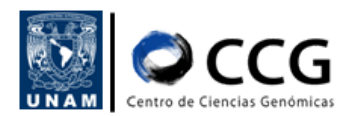

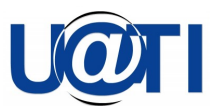

6. Aparecerá un mensaje mencionando la disponibilidad del perfil. Hacer clic en "Continuar"

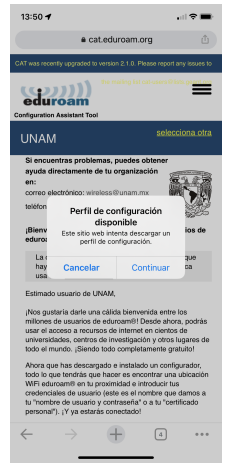

7. En la siguiente notificación seleccionar la opción "Permitir" para que se realice la descarga

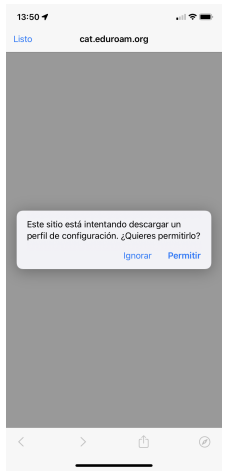

8. Inmediatamente, se mostrará un mensaje donde se indica que la descarga se ha realizado correctamente. Seleccionar "Cerrar"

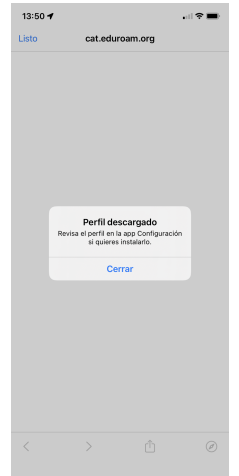

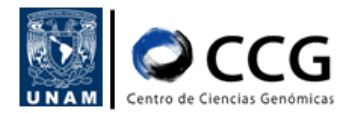

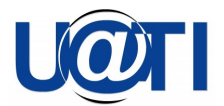

- 9. Ir a la tienda de aplicaciones de su dispositivo móvil y descargar:
  - Para iOS descargar geteduroam
  - Para Android descargar CATeduroam

| 13:51 🕫                       |                                    | .nl 🗢 🖿                                                                                     |
|-------------------------------|------------------------------------|---------------------------------------------------------------------------------------------|
| Q geteduroam                  |                                    | Cancelar                                                                                    |
| getedu<br>Utilidade           | Iroam                              | OBTENER                                                                                     |
| ••• <u>•••</u>                | ····                               | EDI — V •<br>O Jame a restan. Inv<br>A therapy to be neg                                    |
|                               |                                    | Albog University<br>Albog University<br>Autorstop                                           |
|                               | -                                  | Aarhus University<br>AARbait Phy Lat                                                        |
| Continue to contigure adurcem | Q, feler a tellular.               | Aberyslwyth University<br>Academic Computer Centre C17ROM17 #DH                             |
|                               |                                    | Academic Computer Centre in Schmitt - TelSK<br>Academic de Besancon                         |
|                               |                                    | Q         W         E         R         T         Y         U         I         O         P |
| Collars                       |                                    | A S D F O H J K L<br>• Z X C V B N M O                                                      |
|                               |                                    | U3 Q Loris Mart                                                                             |
| eduroa                        | im Companion<br>ón<br>f 🖈 2        | OBTENER                                                                                     |
| PageP<br>Educació             | layer - Cornelser<br>on<br>ਵਿਸ਼ੇ 4 | OBTENER                                                                                     |
|                               |                                    |                                                                                             |
| <b>a s</b>                    |                                    | <u>م</u>                                                                                    |

- 10. Una vez instalada, abrir la aplicación para comenzar con la configuración
- 11. Ingresar el nombre de la institución, en este caso "Universidad Nacional Autónoma de México" y seleccionar de la lista de opciones la correspondiente.

| Configuración de eduroam         ratitución         Image: Configuración de eduroam         Selecciona una institución                                                                                                    | 13:52 √<br>•App Store<br>eduroam |
|----------------------------------------------------------------------------------------------------|----------------------------------|
| Institución         Image: Configuración de eduroam         Image: Configuración de eduroam | 1<br>C                           |
| Institución Siguiente                                                                                                    | Configuración de eduroam         |
| Selecciona una institución         Siguiente                                                                                                    | Institución                      |
| Siguiente                                                                                                    | Q Selecciona una institución     |
| Siguente                                                                                                    |                                  |
| Siguiente                                                                                                    |                                  |
| Siguiente                                                                                                    |                                  |
| Siguiente                                                                                                    |                                  |
| Siguiente                                                                                                    |                                  |
| Siguiente                                                                                                    |                                  |
|                                                                                                    | Siguiente                        |
|                                                                                                    |                                  |
|                                                                                                    |                                  |
|                                                                                                    |                                  |
|                                                                                                    |                                  |
|                                                                                                    |                                  |

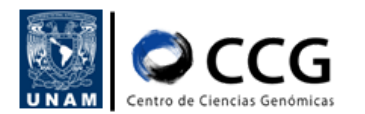

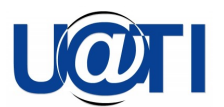

12. Ingresar los datos de acceso de nuestro usuario RIU y seleccionar la opción "Conectarse a la red". IMPORTANTE: al nombre de usuario se debe agregar el dominio @unam.edu.mx, por ejemplo: alquicir@unam.edu.mx

| pp Store           | eduroam                                          |
|--------------------|--------------------------------------------------|
| Usuario            |                                                  |
| Contraseña         |                                                  |
| *Nota: si la cone> | ión falló, verifique su contraseña               |
|                    | Conectarse a la red                              |
| , Necesitas a      | yuda ? <u>Haga click aquí para obtener ayuda</u> |
|                    |                                                  |

13. Seleccionar la opción "Permitir" para que la aplicación pueda agregar la red Wi-Fi

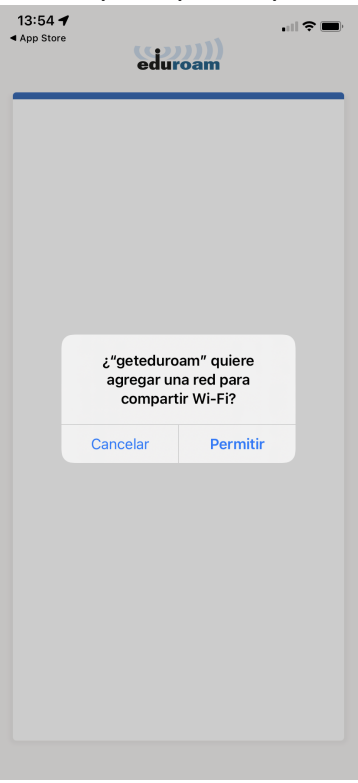

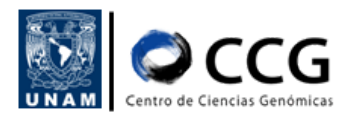

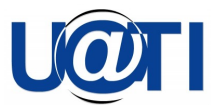

14. En la notificación de para permitir unir a la aplicación unirse a la red Wi-Fi "eduroam" seleccionar la opción "Acceder"

| 13:54 ⋪<br>◀ App Store | edur                         | )))<br>oam                   | all 🕈 🖿 |
|------------------------|------------------------------|------------------------------|---------|
|                        |                              |                              |         |
|                        |                              |                              |         |
|                        |                              |                              |         |
|                        | "geteduroam"<br>la red Wi-Fi | quiere unirse a<br>″eduroam″ |         |
|                        | Cancelar                     | Acceder                      |         |
|                        |                              |                              |         |
|                        |                              |                              |         |
|                        |                              |                              |         |
|                        |                              |                              |         |
|                        |                              |                              |         |

15. Con esto la red "eduroam" ya estará disponible

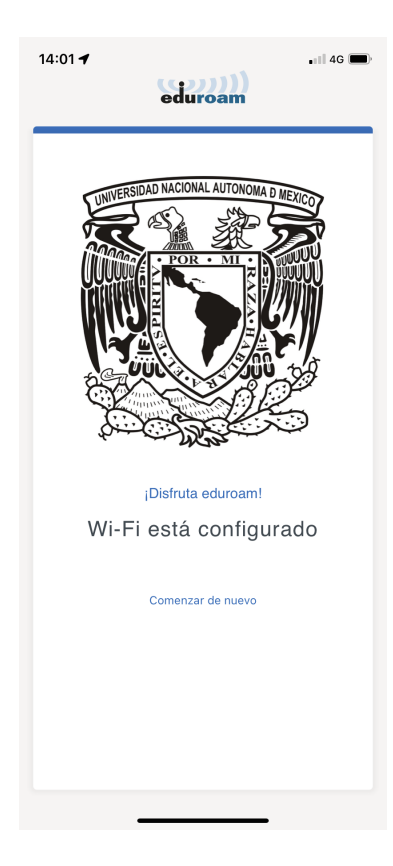

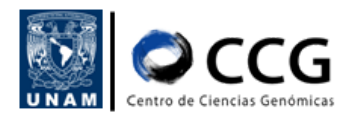

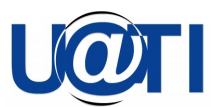

16. En caso de que no se haya llevado a cabo la conexión a la red de manera automática, ir a la opción de Wi-Fi del dispositivo móvil y seleccionar la red "eduroam" y hacer clic en "Conectar"

| 13:56 √ •11 4G                     |              |  |  |  |  |
|------------------------------------|--------------|--|--|--|--|
| Ingresa la contraseña de "eduroam" |              |  |  |  |  |
| Cancelar Ingresar Conec            | tar          |  |  |  |  |
|                                    |              |  |  |  |  |
| Usuario                            |              |  |  |  |  |
| Contraseña                         |              |  |  |  |  |
|                                    |              |  |  |  |  |
|                                    |              |  |  |  |  |
|                                    |              |  |  |  |  |
|                                    |              |  |  |  |  |
|                                    |              |  |  |  |  |
|                                    |              |  |  |  |  |
|                                    | -            |  |  |  |  |
|                                    |              |  |  |  |  |
| qwertyuio                          | р            |  |  |  |  |
| asdfghjkl                          | ñ            |  |  |  |  |
| ☆ z x c v b n m                    | $\bigotimes$ |  |  |  |  |
| 123 😄 espacio siguie               | nte          |  |  |  |  |
| <u>٩</u>                           |              |  |  |  |  |

17. Verificar que la conexión se haya establecido

| 14:01 🕇                                                                                                    | all 🗢 🔳     |  |  |  |
|----------------------------------------------------------------------------------------------------|-------------|--|--|--|
| Configuración Wi-Fi                                                                                                    |             |  |  |  |
| Wi-Fi                                                                                                    |             |  |  |  |
| ✓ eduroam                                                                                                    | ê 후 🚺       |  |  |  |
| MIS REDES                                                                                                    |             |  |  |  |
| Lab-Informatica1                                                                                                    | 🔒 🗢 🚺       |  |  |  |
| RIU                                                                                                    | 🔒 🤶 🚺       |  |  |  |
| RIU_GENOMICAS                                                                                                    | ê 후 🚺       |  |  |  |
| OTRAS REDES                                                                                                    |             |  |  |  |
| DIRECT-78-HP M479fdw<br>Color LJ                                                                                                    | ۵ 🕈 🗎       |  |  |  |
| Otra                                                                                                    |             |  |  |  |
|                                                                                                    |             |  |  |  |
| Preguntar al conectar                                                                                                    | Notificar > |  |  |  |
| Se accederá automáticamente a las redes conocidas.<br>Si no hay ninguna red conocida disponible, se te<br>notificará sobre las que si lo estén. |             |  |  |  |
| Puntos de acceso                                                                                                    | Preguntar > |  |  |  |
| Cuando no haya redes Wi-Fi disponibles, este<br>dispositivo puede detectar automáticamente puntos<br>de acceso que comparten Internet.          |             |  |  |  |

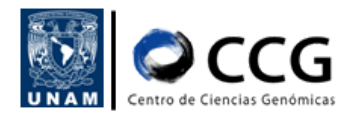

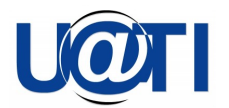

#### Historial de cambios

| Fecha      | Versión | Descripción:                                                                                   | Elaborado por:                                               | Visto bueno por: |
|------------|---------|------------------------------------------------------------------------------------------------|--------------------------------------------------------------|------------------|
| 2022-10-04 | 1.0     | Se definió la<br>introducción, y los<br>procedimientos para<br>la conexión a la Red<br>EDUROAM | Shirley Alquicira,<br>Alfredo Hernández<br>Álvarez<br>(UATI) | Víctor Del Moral |